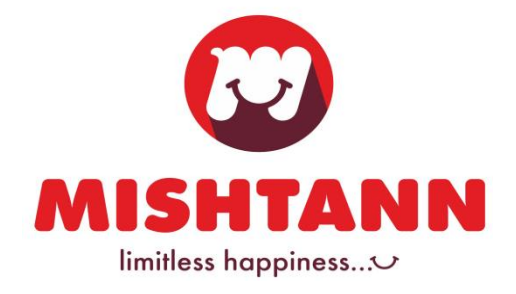

#### Date: September 07, 2022

| То                                  | То                                     |
|-------------------------------------|----------------------------------------|
| General Manager - Listing Corporate | Listing Division                       |
| Relationship Department             | Metropolitan Stock Exchange of India   |
| BSE Limited                         | Limited                                |
| P. J. Towers, Dalal Street,         | 4th Vibgyor Tower, Opp. Trident Hotel, |
| Mumbai-400001                       | Bandra-Kurla Complex, Mumbai-400098    |
|                                     | <b>2</b>                               |
| BSE SCRIP CODE - 539594             | MSEI SYMBOL- MISHTANN                  |

Dear Sir,

### Sub: Outcome of Board Meeting held today i.e. 7th September, 2022

With reference to the captioned subject matter and pursuant to Regulation 30 of the SEBI (LODR) Regulations, 2015 read with Schedule III of the said regulations. This is to inform you that the Board of Director's of the Company in its meeting held today i.e. Wednesday, 7th September, 2022 at Survey No. 10, at Kabodari, Himatnagar – Dhansura Highway, Ta. Talod, Dist. Sabarkantha 383305, Gujarat, which commenced at 05.00 p.m. and concluded at 08.00 p.m., inter-alia, have considered and approved the following matters among other businesses:

- 1. The 42nd Annual General Meeting (AGM) of the Company will be held on Friday, 30th September, 2022 at 10:00 a.m. through video conferencing.
- 2. Considered and Approved the Notice, Director's Report alongwith other related documents for the forthcoming AGM.
- 3. The Register of Member and Share Transfer Books of the Company will remain closed from Saturday, 24th September, 2022 to Friday, 30th September, 2022 (both day inclusive) for the purpose of ensuing AGM.
- 4. Appointed Mr. Kamlesh Shah, Practicing Company Secretary, Ahmedabad as Scrutinizer for conducting E-Voting and voting at the AGM.

This is for your information and records.

Yours Faithfully,

For Mishtann Foods limited

SD/-Shivangi Shah Company Secretary and Compliance Officer

Encl: A/a

MISHTANN FOODS LIMITED

**CORPPRATE OFFICE:** C-808, Ganesh Maridian, Opp. Gujarat high court, S.G. Highway, Ahmedabad-380060.

Ph.: +91 7940023116 Fax: +91 7940033116 info@mishtann.com

PLANT: Survey No.10, At Kabodari, Himatnagar - Dhansura Highway, Ta. Talod, Dist. Sabarkantha-383305, Gujarat, India

CIN NO. : L15400GJ1981PLC004170

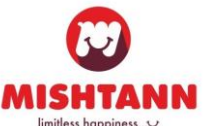

### MISHTANN FOODS LIMITED (CIN: L15400GJ1981PLC004170)

C-808, Ganesh Meridian, Opp. Gujarat High Court, SG Highway Ahmedabad-380060 Gujarat Ph.: 079- 40023116 | Fax: 079-40033116 | E-mail: cs@mishtann.com

**NOTICE IS HEREBY GIVEN** that the forty second (42nd) Annual General Meeting of the Company will be held on Friday, 30th September, 2022, at 10.00 a.m. through Video Conferencing ("VC")/Other Audio Visual Means ("OAVM"), to transact the following business:

# **ORDINARY BUSINESS:**

1. To receive, consider and adopt the Audited Standalone Financial Statements of the Company for the financial year ended 31st March, 2022, and the Reports of the Board of Directors and the Auditors thereon.

2. To declare final dividend on equity shares for the financial year ended March 31, 2022 of Rs. 0.001/- per Equity Share (0.1%) on Equity Share of Face Value Rs. 1/-each.

3. To appoint a Director in place of Mr. Hiteshkumar Patel (DIN: 05340865) who retires by rotation and being eligible, offers himself for re-appointment.

By Order of the Board of Directors For **Mishtann Foods Limited** 

Date: September 07, 2022 Place: Ahmedabad

> Shivangi Shah Company Secretary

Registered Office: C-808, Ganesh Meridian, Opp. Gujarat High Court, S.G. Highway, Ahmedabad-380060 CIN: L15400GJ1981PLC004170 E-mail Id.: cs@mishtann.com

# ANNEXURE TO ITEM NO. 3 OF THE NOTICE OF THE AGM

Pursuant to Secretarial Standard - 2 issued by the Institute of Company Secretaries of India and the Securities and Exchange Board of India (Listing Obligations and Disclosure Requirements) Regulations, 2015, as amended, the required details of the Director proposed to be appointed and the terms of proposed remuneration of the Director is given herein below:

| Particulars                                               | Mr. Hiteshkumar G. Patel                                 |
|-----------------------------------------------------------|----------------------------------------------------------|
| Director Identification Number                            | 05340865                                                 |
| Age                                                       | 37 Years                                                 |
| Date of Birth                                             | 04/06/1985                                               |
| Date of Appointment on Board                              | 04/02/2015                                               |
| Qualifications                                            | Graduate Degree in Management                            |
| Experience/Expertise                                      | He leads the Company's team and comes with a             |
|                                                           | varied experience in this line of activity of nearly two |
|                                                           | decades. He started his career as a trader of            |
|                                                           | Agro-commodities and then slowly moved towards           |
|                                                           | setting up a processing facility for Basmati Rice. He    |
|                                                           | has been instrumental in successfully operating this     |
|                                                           | manufacturing facility and generating handsome           |
|                                                           | revenue and profitability over the years.                |
| Terms and Conditions of appointment or                    | Please refer Item No. 3 of this AGM Notice.              |
| re-appointment along with remuneration                    |                                                          |
| The last drawn remuneration                               | NIL                                                      |
| Shareholding in the Company                               | 492804196 equity shares (49.28%)                         |
| Relationship with Other Directors, Manager and other      | N.A.                                                     |
| Key Managerial Personnel of the Company                   |                                                          |
| The Number of Meetings of the Board attended              | Ten (10)                                                 |
| during the year                                           |                                                          |
| Other Directorships                                       | Rinkal Enterprise Private Limited                        |
|                                                           | Ratez Agro Private Limited                               |
|                                                           | Repatel Commodities Private Limited                      |
|                                                           | Mangaur Enterprise Private Limited                       |
|                                                           | <ul> <li>Vantesh Foods Private Limited</li> </ul>        |
|                                                           | Wilshire Nutrifoods Limited                              |
|                                                           | Celtis Commodities Limited                               |
|                                                           | Appleton Cereals Limited                                 |
|                                                           | Acoustic Eco Foods Limited                               |
| Memberships/Chairmanship of Committees of other companies | NIL                                                      |

- 1. In view of the continuing COVID-19 pandemic, the Ministry of Corporate Affairs ("MCA")has vide its Circular No. 2 dated May 5, 2022, Circular No. 2 dated January 13, 2021, Circular No. 19 dated December 8, 2021, Circular No. 21 dated December 14, 2021 read with Circular No. 20 dated May 5, 2020, Circular No. 14 dated April 8, 2020 and Circular No. 17 dated April 13, 2020 (hereinafter collectively referred to as "MCA Circulars") permitted the holding of the Annual General Meeting ("AGM") through VC or OAVM without the physical presence of the Members at a common venue. In compliance with the relevant provisions of the Companies Act, 2013 ("Act"), the Securities and Exchange Board of India (Listing Obligations and Disclosure Requirements) Regulations, 2015 ("SEBI Listing Regulations") and these aforesaid MCA Circulars, the AGM of the Company is being held through VC/OAVM. The venue of the Meeting shall be deemed to be the Registered Office of the Company.
- 2. Member entitled to attend and vote at the Annual General Meeting ("AGM") is entitled to appoint one or more proxies to attend and vote instead of himself/ herself and such proxies need not be Members of the Company. Since this AGM is being held pursuant to the MCA Circulars through VC/OAVM, physical attendance of Members has been dispensed with. Accordingly, the facility for appointment of proxies by the Members will not be available for the AGM and hence the Proxy Form and Attendance Slip are not annexed to this Notice.

Institutional/ Corporate Shareholders (i.e. other than Individuals/HUF, NRI, etc.) are required to send a scanned copy (PDF/JPG Format) of its Board or governing body Resolution/Authorization etc., authorizing its representative to attend the AGM through VC/ OAVM on its behalf and to vote through remote e-Voting. The said Resolution/Authorization shall be sent to the Company at <u>cs@mishtann.com</u>.

- **3.** The Members can join the EGM/AGM in the VC/OAVM mode 15 minutes before and after the scheduled time of the commencement of the Meeting by following the procedure mentioned in the Notice. The facility of participation at the EGM/AGM through VC/OAVM will be made available for 1000 members on first come first served basis. This will not include large Shareholders (Shareholders holding 2% or more shareholding), Promoters, Institutional Investors, Directors, Key Managerial Personnel, the Chairpersons of the Audit Committee, Nomination and Remuneration Committee and Stakeholders Relationship Committee, Auditors etc. who are allowed to attend the EGM/AGM without restriction on account of first come first served basis.
- **4.** Members attending the AGM through VC/OAVM shall be counted for the purpose of reckoning the quorum under Section 103 of the Act.
- **5.** The Register of Members and the Share Transfer Books of the Company will remain closed from Saturday, September 24, 2022 to Friday, September 30, 2022 (both days inclusive).
- **6.** The dividend, if declared, shall be payable within 30 days from the date of declaration to those Members of the Company whose names appear:
  - a) as Beneficial Owners as at the close of the business hours on Friday, September 23, 2022 as per the list to be furnished by National Securities Depository Limited and Central Depository Services (India) Limited in respect of the shares held in electronic form; and
  - b) as Members in the Register of Members of the Company as on Friday, September 23, 2022 in respect of shares held in physical form.

- 7. The relevant details, pursuant to Regulations 26(4) and 36(3) of the SEBI Listing Regulations and Secretarial Standard on General Meetings issued by the Institute of Company Secretaries of India, in respect of Director seeking re-appointment at this AGM is annexed to the notice.
- 8. The Register of Directors and Key Managerial Personnel and their shareholding, maintained under Section 170 of the Act, and the Register of Contracts or Arrangements in which the Directors are interested, maintained under Section 189 of the Act, will be available electronically for inspection by the Members. All documents referred to in the Notice will also be available for electronic inspection without any fee by the Members from the date of circulation of this Notice up to the date of AGM i.e. September 30, 2022. Members seeking to inspect such documents can send an email to <u>cs@mishtann.com</u>.
- **9.** The Securities and Exchange Board of India (SEBI) and Reserve Bank of India (RBI) have advised all listed companies to mandatorily use the Electronic Clearing Services (ECS) mandate facility wherever possible for payment of dividend to the Members. In view of this stipulation, the Company has implemented the ECS facility. Members holding shares in physical form are requested to provide the Company with ECS details for crediting the dividend payment directly to their respective bank accounts. The Company shall be able to co-ordinate with the bankers only on receipt of necessary information. The Members holding shares in electronic form may instruct their Depository Participants (DPs) accordingly.
- **10.** In compliance with the provisions of Section 108 of the Act and the Rules framed thereunder, the Members are provided with the facility to cast their vote electronically, through the e-voting services provided by National Securities Depository Limited (NSDL), on all resolutions set forth in this Notice.
- **11.** In line with the Ministry of Corporate Affairs (MCA) Circular No. 17/2020 dated April 13, 2020, the Notice calling the AGM has been uploaded on the website of the Company at www.mishtann.com. The Notice can also be accessed from the websites of the Stock Exchanges i.e. BSE Limited and Metropolitan Stock Exchange of India Limited at www.bseindia.com and www.msei.com respectively and the AGM Notice is also available on the website of NSDL (agency for providing the Remote e-Voting facility) i.e. www.evoting.nsdl.com.
- 12. Dispatch of Notice of AGM and Annual Report through electronic mode: In compliance with the MCA Circulars and SEBI Circular, Notice of the AGM along with the Annual Report 2021-22 is being sent only through electronic mode to those Members whose email addresses are registered with the Company/ Depository Participants (DP). Members may note that the Notice and Annual Report 2021-22 will also be available on the Company's website at www.mishtann.com; website of the Stock

Exchanges i.e. BSE Limited and Metropolitan Stock Exchange of India Limited at https://www.bseindia.com/ and www.msei.com respectively.

In case any member is desirous of obtaining hard copy of the Annual Report for the Financial Year 2021-22 and Notice of the 42 AGM of the Company, may send request to the Company 's email address at cs@mishtann.com mentioning Folio No./DP ID and Client ID.

For receiving Notice and Annual Report from the Company electronically, Members are requested to write to the Company with details of Folio number/ DPID/ Client ID and attaching a self-attested copy of PAN at <u>cs@mishtann.com</u>.

- **13.** Since the AGM will be held through VC/OAVM, the Route Map is not annexed in this Notice.
- **14.** Members seeking any information with regard to the accounts or any matter to be placed at the AGM, are requested to write to the Company at cs@mishtann.com at least 10 days before the Annual General Meeting to enable the Company to answer their queries satisfactorily.

# THE INSTRUCTIONS FOR MEMBERS FOR REMOTE E-VOTING AND JOINING GENERAL MEETING ARE AS UNDER: -

The remote e-voting period begins on Tuesday, September 27, 2022 at 10:00 A.M. and ends on Thursday, September 29, 2022 at 05:00 P.M. The remote e-voting module shall be disabled by NSDL for voting thereafter. The Members, whose names appear in the Register of Members / Beneficial Owners as on the record date (cut-off date) i.e. Friday, September 23, 2022, may cast their vote electronically. The voting right of shareholders shall be in proportion to their share in the paid-up equity share capital of the Company as on the cut-off date, being Friday, September 23, 2022.

#### How do I vote electronically using NSDL e-Voting system?

The way to vote electronically on NSDL e-Voting system consists of "Two Steps" which are mentioned below:

Step 1: Access to NSDL e-Voting system

# <u>A) Login method for e-Voting and joining virtual meeting for Individual shareholders</u> holding securities in demat mode

In terms of SEBI circular dated December 9, 2020 on e-Voting facility provided by Listed Companies, Individual shareholders holding securities in demat mode are allowed to vote through their demat account maintained with Depositories and Depository Participants. Shareholders are advised to update their mobile number and email Id in their demat accounts in order to access e-Voting facility.

Login method for Individual shareholders holding securities in demat mode is given below:

| Type of shareholders                                                                              | Login Method                                                                                                    |
|---------------------------------------------------------------------------------------------------|----------------------------------------------------------------------------------------------------|
| Type of shareholders<br>Individual Shareholders<br>holding securities in demat<br>mode with NSDL. | Login Method         1. Existing IDeAS user can visit the e-Services website of NSDL         Viz. <a href="https://eservices.nsdl.com">https://eservices.nsdl.com</a> either on a Personal Computer or on a mobile. On the e-Services home page click on the "Beneficial Owner" icon under "Login" which is available under 'IDeAS' section , this will prompt you to enter your existing User ID and Password. After successful authentication, you will be able to see e-Voting services under |
|                                                                                                   | Value added services. Click on "Access to e-Voting" under<br>e-Voting services and you will be able to see e-Voting page.<br>Click on company name or e-Voting service provider i.e.<br>NSDL and you will be re-directed to e-Voting website of                                                                                                    |

|                                                                          | NSDL for casting your vote during the remote e-Voting period.                                                                                                    |
|--------------------------------------------------------------------------|----------------------------------------------------------------------------------------------------|
|                                                                          | <ol> <li>If you are not registered for IDeAS e-Services, option to<br/>register is available at <u>https://eservices.nsdl.com</u>. Select<br/>"Register Online for IDeAS Portal" or click at<br/><u>https://eservices.nsdl.com/SecureWeb/IdeasDirectReg.jsp</u></li> </ol>                                                                                                    |
|                                                                          | 3. Visit the e-Voting website of NSDL. Open web browser by typing the following URL: <u>https://www.evoting.nsdl.com/</u> either on a Personal Computer or on a mobile. Once the home page of e-Voting system is launched, click on the icon "Login" which is available under 'Shareholder/Member' section. A new screen will open. You will have to enter your User ID (i.e. your sixteen digit demat account number hold with NSDL), Password/OTP and a Verification Code as shown on the screen. After successful authentication, you will be redirected to NSDL Depository site wherein you can see e-Voting page. Click on company name or <b>e-Voting service provider i.e. NSDL</b> and you will be redirected to e-Voting website of NSDL for casting your vote during the remote e-Voting period. |
|                                                                          | <ul> <li>Shareholders/Members can also download NSDL Mobile App "NSDL Speede" facility by scanning the QR code mentioned below for seamless voting experience.</li> <li>NSDL Mobile App is available on</li> <li>App Store Google Play</li> <li>Google Play</li> </ul>                                                                                                    |
| Individual Shareholders<br>holding securities in demat<br>mode with CDSL | <ol> <li>Existing users who have opted for Easi / Easiest, they can login<br/>through their user id and password. Option will be made<br/>available to reach e-Voting page without any further<br/>authentication. The URL for users to login to Easi / Easiest are<br/><u>https://web.cdslindia.com/myeasi/home/login</u> or<br/><u>www.cdslindia.com</u> and click on New System Myeasi.</li> </ol>                                                                                                    |
|                                                                          | <ol> <li>After successful login of Easi/Easiest the user will be also able<br/>to see the E Voting Menu. The Menu will have links of<br/>e-Voting service provider i.e. NSDL. Click on NSDL to cast</li> </ol>                                                                                                    |

|                                                                                                    | your vote.                                                                                                    |
|----------------------------------------------------------------------------------------------------|----------------------------------------------------------------------------------------------------|
|                                                                                                    | <ul> <li>3. If the user is not registered for Easi/Easiest, option to register is available at <a href="https://web.cdslindia.com/myeasi/Registration/EasiRegistration">https://web.cdslindia.com/myeasi/Registration/EasiRegistratio</a></li> <li>4. Alternatively, the user can directly access e-Voting page by providing demat Account Number and PAN No. from a link in <a href="https://www.cdslindia.com">www.cdslindia.com</a> home page. The system will authenticate the user by sending OTP on registered Mobile &amp; Email as recorded in the demat Account After successful authentication</li> </ul>                  |
|                                                                                                    | user will be provided links for the respective ESP i.e. <b>NSDL</b>                                                                                                    |
|                                                                                                    | where the e-Voting is in progress.                                                                                                    |
| Individual Shareholders<br>(holding securities in demat<br>mode) login through their<br>depository participants | You can also login using the login credentials of your demat account<br>through your Depository Participant registered with NSDL/CDSL for<br>e-Voting facility. upon logging in, you will be able to see e-Voting<br>option. Click on e-Voting option, you will be redirected to<br>NSDL/CDSL Depository site after successful authentication, wherein<br>you can see e-Voting feature. Click on company name or e-Voting<br>service provider i.e. NSDL and you will be redirected to e-Voting<br>website of NSDL for casting your vote during the remote e-Voting<br>period or joining virtual meeting & voting during the meeting. |

**Important note:** Members who are unable to retrieve User ID/ Password are advised to use Forget User ID and Forget Password option available at abovementioned website.

Helpdesk for Individual Shareholders holding securities in demat mode for any technical issues related to login through Depository i.e. NSDL and CDSL.

| Login type                                                               | Helpdesk details                                                                                                    |
|--------------------------------------------------------------------------|----------------------------------------------------------------------------------------------------|
| Individual Shareholders holding<br>securities in demat mode with<br>NSDL | Members facing any technical issue in login can contact<br>NSDL helpdesk by sending a request at<br><u>evoting@nsdl.co.in</u> or call at toll free no.: 1800 1020<br>990 and 1800 22 44 30  |
| Individual Shareholders holding<br>securities in demat mode with<br>CDSL | Members facing any technical issue in login can contact<br>CDSL helpdesk by sending a request at<br><u>helpdesk.evoting@cdslindia.com</u> or contact at 022-<br>23058738 or 022-23058542-43 |

B) Login Method for shareholders other than Individual shareholders holding securities in demat mode and shareholders holding securities in physical mode.

How to Log-in to NSDL e-Voting website?

- 1. Visit the e-Voting website of NSDL. Open web browser by typing the following URL: <u>https://www.evoting.nsdl.com/</u> either on a Personal Computer or on a mobile.
- 2. Once the home page of e-Voting system is launched, click on the icon "Login" which is available under 'Shareholder/Member' section.
- 3. A new screen will open. You will have to enter your User ID, your Password/OTP and a Verification Code as shown on the screen. Alternatively, if you are registered for NSDL eservices i.e. IDEAS, you can log-in at https://eservices.nsdl.com/ with your existing IDEAS login. Once you log-in to NSDL eservices after using your log-in credentials, click on e-Voting and you can proceed to Step 2 i.e. Cast your vote electronically.
- 4. Your User ID details are given below :

| Manner of holding shares i.e. Demat<br>(NSDL or CDSL) or Physical | Your User ID is:                                                                                                    |
|-------------------------------------------------------------------|----------------------------------------------------------------------------------------------------|
| a) For Members who hold shares in demat account with NSDL.        | 8 Character DP ID followed by 8 Digit Client<br>ID<br>For example if your DP ID is IN300*** and<br>Client ID is 12***** then your user ID is<br>IN300***12*****.   |
| b) For Members who hold shares in demat account with CDSL.        | 16 Digit Beneficiary ID<br>For example if your Beneficiary ID is<br>12************ then your user ID is<br>12**********                                            |
| c) For Members holding shares in Physical Form.                   | EVEN Number followed by Folio Number<br>registered with the company<br>For example if folio number is 001*** and<br>EVEN is 101456 then user ID is<br>101456001*** |

- 5. Password details for shareholders other than Individual shareholders are given below:
  - a) If you are already registered for e-Voting, then you can user your existing password to login and cast your vote.
  - b) If you are using NSDL e-Voting system for the first time, you will need to retrieve the 'initial password' which was communicated to you. Once you retrieve your 'initial password', you need to enter the 'initial password' and the system will force you to change your password.
  - c) How to retrieve your 'initial password'?
    - (i) If your email ID is registered in your demat account or with the company, your 'initial password' is communicated to you on your email ID. Trace the email sent to you from NSDL from your mailbox. Open the email and open the attachment i.e. a .pdf file. Open the .pdf file. The password to open the .pdf file is your 8 digit client ID for NSDL account, last 8 digits of client ID for CDSL account or folio number for shares held in physical form. The .pdf file contains your 'User ID' and your 'initial password'.
    - (ii) If your email ID is not registered, please follow steps mentioned below in process for those shareholders whose email ids are not registered

- 6. If you are unable to retrieve or have not received the "Initial password" or have forgotten your password:
  - a) Click on "**Forgot User Details/Password**?"(If you are holding shares in your demat account with NSDL or CDSL) option available on www.evoting.nsdl.com.
  - b) **Physical User Reset Password**?" (If you are holding shares in physical mode) option available on www.evoting.nsdl.com.
  - c) If you are still unable to get the password by aforesaid two options, you can send a request at <u>evoting@nsdl.co.in</u> mentioning your demat account number/folio number, your PAN, your name and your registered address etc.
  - d) Members can also use the OTP (One Time Password) based login for casting the votes on the e-Voting system of NSDL.
- 7. After entering your password, tick on Agree to "Terms and Conditions" by selecting on the check box.
- 8. Now, you will have to click on "Login" button.
- 9. After you click on the "Login" button, Home page of e-Voting will open.

# Step 2: Cast your vote electronically on NSDL e-Voting system.

#### How to cast your vote electronically on NSDL e-Voting system?

- 1. After successful login at Step 1, you will be able to see all the companies "EVEN" in which you are holding shares and whose voting cycle.
- 2. Select "EVEN" of company for which you wish to cast your vote during the remote e-Voting period.
- 3. Now you are ready for e-Voting as the Voting page opens.
- 4. Cast your vote by selecting appropriate options i.e. assent or dissent, verify/modify the number of shares for which you wish to cast your vote and click on "Submit" and also "Confirm" when prompted.
- 5. Upon confirmation, the message "Vote cast successfully" will be displayed.
- 6. You can also take the printout of the votes cast by you by clicking on the print option on the confirmation page.
- 7. Once you confirm your vote on the resolution, you will not be allowed to modify your vote.

#### **General Guidelines for shareholders**

1. Institutional shareholders (i.e. other than individuals, HUF, NRI etc.) are required to send scanned copy (PDF/JPG Format) of the relevant Board Resolution/ Authority letter etc. with attested specimen signature of the duly authorized signatory(ies) who are authorized to vote, to the Scrutinizer by e-mail to kshahcs@yahoo.co.in with a copy marked to evoting@nsdl.co.in.

2. It is strongly recommended not to share your password with any other person and take utmost care to keep your password confidential. Login to the e-voting website will be disabled upon five unsuccessful attempts to key in the correct password. In such an event, you will need to go through the "Forgot User Details/Password?" or "Physical User Reset Password?" option available on www.evoting.nsdl.com to reset the password.

3. In case of any queries, you may refer the Frequently Asked Questions (FAQs) for Shareholders and e-voting user manual for Shareholders available at the download section of <u>www.evoting.nsdl.com</u> or call on toll free no.: 1800 1020 990 and 1800 22 44 30 or send a request to Nipul Shah at <u>evoting@nsdl.co.in</u>

# Process for those shareholders whose email ids are not registered with the depositories for procuring user id and password and registration of e mail ids for e-voting for the resolutions set out in this notice:

1. In case shares are held in physical mode please provide Folio No., Name of shareholder, scanned copy of the share certificate (front and back), PAN (self attested scanned copy of

PAN card), AADHAR (self attested scanned copy of Aadhar Card) by email to cs@mishtann.com

- 2. In case shares are held in demat mode, please provide DPID-CLID (16 digit DPID + CLID or 16 digit beneficiary ID), Name, client master or copy of Consolidated Account statement, PAN (self attested scanned copy of PAN card), AADHAR (self attested scanned copy of Aadhar Card) to cs@mishtann.com. If you are an Individual shareholders holding securities in demat mode, you are requested to refer to the login method explained at step 1 (A) i.e. Login method for e-Voting and joining virtual meeting for Individual shareholders holding securities in demat mode.
- 3. Alternatively shareholder/members may send a request to <u>evoting@nsdl.co.in</u> for procuring user id and password for e-voting by providing above mentioned documents.
- 4. In terms of SEBI circular dated December 9, 2020 on e-Voting facility provided by Listed Companies, Individual shareholders holding securities in demat mode are allowed to vote through their demat account maintained with Depositories and Depository Participants. Shareholders are required to update their mobile number and email ID correctly in their demat account in order to access e-Voting facility.

# THE INSTRUCTIONS FOR MEMBERS FOR e-VOTING ON THE DAY OF THE AGM ARE AS UNDER: -

- 1. The procedure for e-Voting on the day of the AGM is same as the instructions mentioned above for remote e-voting.
- 2. Only those Members/ shareholders, who will be present in the AGM through VC/OAVM facility and have not casted their vote on the Resolutions through remote e-Voting and are otherwise not barred from doing so, shall be eligible to vote through e-Voting system in the EGM/AGM.
- 3. Members who have voted through Remote e-Voting will be eligible to attend the AGM. However, they will not be eligible to vote at the AGM.
- 4. The details of the person who may be contacted for any grievances connected with the facility for e-Voting on the day of the EGM/AGM shall be the same person mentioned for Remote e-voting.

# INSTRUCTIONS FOR MEMBERS FOR ATTENDING THE AGM THROUGH VC/OAVM ARE AS UNDER:

- 1. Member will be provided with a facility to attend the EGM/AGM through VC/OAVM through the NSDL e-Voting system. Members may access by following the steps mentioned above for Access to NSDL e-Voting system. After successful login, you can see link of "VC/OAVM link" placed under "Join General meeting" menu against company name. You are requested to click on VC/OAVM link placed under Join General Meeting menu. The link for VC/OAVM will be available in Shareholder/Member login where the EVEN of Company will be displayed. Please note that the members who do not have the User ID and Password for e-Voting or have forgotten the User ID and Password may retrieve the same by following the remote e-Voting instructions mentioned in the notice to avoid last minute rush.
- 2. Members are encouraged to join the Meeting through Laptops for better experience.
- 3. Further Members will be required to allow Camera and use Internet with a good speed to avoid any disturbance during the meeting.

- 4. Please note that Participants Connecting from Mobile Devices or Tablets or through Laptop connecting via Mobile Hotspot may experience Audio/Video loss due to Fluctuation in their respective network. It is therefore recommended to use Stable Wi-Fi or LAN Connection to mitigate any kind of aforesaid glitches.
- 5. Shareholders who would like to express their views/have questions may send their questions in advance mentioning their name demat account number/folio number, email id, mobile number at **cs@mishtann.com**. The same will be replied by the company suitably.

# **OTHER INSTRUCTION:**

- 1. Mr. Kamlesh Shah, Practicing Company Secretary has been appointed as Scrutinizer for the purpose of e-Voting and voting at the AGM. The Scrutinizer shall, immediately after the conclusion of voting at the AGM, first count the votes cast during the AGM, thereafter unblock the votes cast through remote e-Voting and make, not later than two working days of conclusion of the AGM, a consolidated Scrutinizer's Report of the total votes cast in favour or against, if any, to the Chairman or a person authorized by him in writing, who shall countersign the same.
- 2. The results declared along with the Scrutinizer's Report shall be placed on the website of the Company immediately after declaration of results by the Chairman or person authorized by him in writing. The results would be communicated on BSE Limited/ Metropolitan Stock Exchange of India and will be placed on their website thereafter. The result will also be displayed on the Notice Board of the Company at its Registered Office.